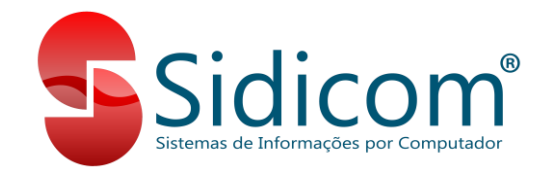

## Tutorial - Controle de consignações:

O controle de consignações ocorre no sistema por meio de lançamentos de movimentos de remessa dos produtos que serão consignados e do retorno desses produtos.

A movimentação deve ser realizada utilizando um comprovante específico, o qual podemos verificar sua configuração nas imagens abaixo:

#### Para movimentos de remessa:

| completing desine internet                                                                                                    |                                                 |                                                                                                    |
|----------------------------------------------------------------------------------------------------|-------------------------------------------------|----------------------------------------------------------------------------------------------------|
| Comprovantes Airvos Didem nome Usado para Consignação Códiço Nome comprovante  Ciente/Interno Conscedor REMESSA CONSIGNACAO                                                                                                    | Lair                                            | Comprovantes         Ativos         Qidem nome         Usado para         Consignação           Código         Nome comprovante         ^         Cliente/Interno         Eornecedor         REMESSA CONSIGNACAO                                                                                                    |
| 002       D       Alterção de comprevante         002       D       Alterção de comprevante         003       IF       Código:       003         004       C       Código:       003         005       A       Observação:       REMESSA ECINSIGNACAD         006       A       Observação:       REMESSA DE MERICADORIA EM CONSIGNACAD         006       A       Observação:       REMESSA DE MERICADORIA EM CONSIGNACAD         007       D       Compra, venda e devoluções       Conhecimento de Frete         008       D       Operações internas e ajustes       Produtor Rural         010       R       Recibo       Ajuste/Benefricio/Incentivo da apuração do SPED         013       D       Junos e descontos       Imobilização e baixa do CIAP         014       T       Outras operacões       Saldo Inicial SPED         014       T       Dutras operacões       Nota complementar         0       Destoreacões       Nota complementar       Muvienação de baix do LAP | e<br>: 0 🗞<br>AS<br>rite<br>: carga.<br>sncelar | W01       VENUA KNE         W02       PENKISSA CONSIGNACAO         003       IPENKISSA CONSIGNACAO         004       COBARAÇA AVULSA         005       AUUSTE ESTIQUE SOMA         006       AUUSTE ESTIQUE SOMA         007       DESPESAS - SALUGUEL         008       DESPESAS - ALUGUEL         009       DESPESAS - ALUGUEL         009       DESPESAS - ALUGUEL         009       DESPESAS - ALUGUEL         009       DESPESAS - ALUGUEL         009       DESPESAS - COMBUST.         010       REMESSA P. ITAMSP.         011       RECIBO         013       DESPESAS - FILIAIS ENTR         v       v         v4       + by         Induir       Modificar Exclur                                                                                                    |
| Numerador         Ajuste fiscal           Códgo         Ajuste fiscal           001         ✓ Alterar           001         ESC: Cancela           001         U 3           001         U 3           001         U 3           001         U 3           001         U 3           001         U 3           001         U 3           001         U 3           001         U 3           001         U 3           001         U 3           001         U 3           001         U 3           001         U 3           U 3         N           433         A           939393         U 5           I' > ▶ ▶         Inder           Exclar         Ø 939393                                                                                                    | Imprimir                                        | Humeradores         Tipo           Codigo         Filid         Série         Bloqueado         Número         Número </th |
| Comprovantes   ESC-Sair                                                                                                    |                                                 | Onde opera o comprovante   ESC-Sair                                                                                                    |

#### Para movimentos de retorno:

| Comprovantes dos movimentos                                                                                                    | Comprovantes dos movimentos                                                                                                    |
|----------------------------------------------------------------------------------------------------|----------------------------------------------------------------------------------------------------|
| Comprovantes         Qidem nome         Usado para         Operações intense e ajustes           Código         Nome comprovante         ^         Ciente/Interno         Fornecedor         COBRANÇA AVULSA                                                                                                    | Comprovantes         Ativos         Ordem nome         Usado para         Contigração           Código         Nome comprovante         A         Ciente/Interno         Fornecedor         RETORNO CONSIGNACAO                                                                                                    |
| 001     VENDA NFE     NÃO OPERA MESTE CONTEXTO       002     D     Altração de comprovante       003     R       004     Código:     004       005     A     Observação:       006     A     Observação:       007     D     Deservação:       008     O     Compra, venda e devoluções       008     Operações internas e ajustes     Produtor Rural       011     R     Recioh       014     T     Outors anerracting       014     T     Outors anerracting       014     T     Outors anerracting       014     T     Deservação:       014     T     Deservação:       014     T     Deservação:       014     T     Deservação:       014     T     Deservação:       014     T     Deservação:       014     Deservação:     Na complementar       114     Deservação:     Mavimenta de tarceiroiras | 001       VENDA NFE         002       DEVOLUÇÃO CLIFORIN         003       REMESSA CONSIGNACAD         004       RECONSIGNACAD         005       AUSTE ESTOQUE SOMA         006       AUSTE ESTOQUE SOMA         006       AUSTE ESTOQUE SOMA         006       AUSTE ESTOQUE SOMA         006       AUSTE ESTOQUE SOMA         007       DESPESAS - SALRIO         008       DESPESAS - SALVARIO         009       DESPESAS - SALVARIO         009       DESPESAS - SALVARIO         009       DESPESAS - SALVARIO         0010       REMESSA P. TRANSP.         0111       RECIBO         013       DESPESAS - FRAIS         014       TRANSF. FILIAIS ENTR         I+       Importante         Maturaza de operação 3       Nove         Naturaza de operação 3       Nove         Naturaza de operação 3       Nove |
| Numerador O Ajuste fiscal                                                                                                    | Numeradores Tipo                                                                                                    |
| Códgo         ✓ ≜lterar         ✓ ⊆ancelar           001         ESC-Cancela         001           001         U1 3         N         1333         B         1         9939939939         [I5] NI-e prorta entrega           001         01         A         N         433         A         1         993999         √                                                                                                    | Códgo         Filial         Série         Blowero Jé         Número dé         Número dé         Número dé           001         01         1         N         900903         E         1         9939939393         [1 a 5 ] Noha fincal série única           001         01         142         N         70033         0         1         9939939393           001         01         142         N         70033         0         1         99399393           001         01         2         N         4000653         F         1         99399393           001         01         3         N         13333         8         1         99399393           001         01         A         N         433         A         1         99399393                                                           |
| Image: Comproventes LESC-Sair                                                                                                    | Comproventes LESC-Sair                                                                                                    |

#### Lançamento dos movimentos:

O lançamento do movimento de remessa pode ser realizado de duas formas. Uma acessando o menu "Vendas>Movimento de venda, devoluções e interno", e outra através da digitação de pedidos, menu "Pedidos>Digitação". O movimento de retorno deve sempre ser lançado no menu "Vendas>Movimento de venda, devoluções e interno".

Utilizando o menu de pedidos, é possível realizar todo o processo de separação e conferência dos produtos que serão enviados em consignação, assim como ocorre nas vendas. Verifique os passos listados abaixo:

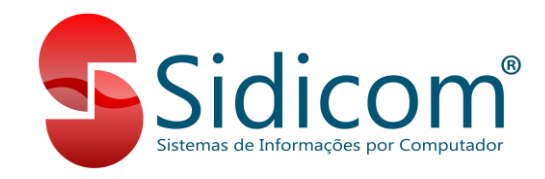

## Para lançamento de remessas:

## Utilizando o menu "Vendas>Movimento de venda, devoluções e interno":

- 1. Clicar em "Incluir Clientes";
- 2. Indicar a filial, o cliente que irá receber a mercadoria, o comprovante de remessa, e a série de emissão de NFe;
- 3. Indique uma condição de pagamento que seja do tipo "à vista";
- 4. Clique no botão "Incluir";
- 5. Clique no botão "Produtos";
- 6. Inclua todos os produtos que serão enviados na remessa, com a quantidade e preço desejado;
- Clique no botão "Sair" da tela de inclusão de produtos e então clique em "Lançar"; siga os passos para emissão da nota normalmente, como se fosse uma nota de venda, por exemplo.

## Utilizando o menu "Pedidos>Digitação":

- 1. Clicar em "Novo";
- 2. Indicar o cliente que irá receber a mercadoria;
- 3. Indique uma condição de pagamento que seja do tipo "à vista";
- 4. Indique o comprovante de remessa de consignação;
- 5. Clique no botão "Incluir";
- 6. Inclua todos os produtos que serão enviados na remessa, com a quantidade e preço desejado;
- 7. Clique no botão "Sair" da tela de inclusão de produtos e então siga os passos para emissão da nota normalmente, como se fosse uma nota de venda, por exemplo;

Pronto! O movimento de remessa está lançado. O estoque dos produtos foi baixado do estoque da sua empresa.

## Para lançamento de retornos:

Para os retornos, temos que verificar primeiramente que mercadorias estão retornando do cliente, se são todas que foram enviadas, apenas algumas ou se não será efetivamente retornada a mercadoria devido ao cliente ter vendido todo o estoque.

Nos casos em que o cliente vendeu a mercadoria que estava consignada, temos que lançar um "retorno simbólico" dessa mercadoria, e após lançar a venda desses produtos. Recomendamos que esse lançamento seja realizado com um comprovante diferente do retorno normal de mercadoria. Verifique sua configuração abaixo:

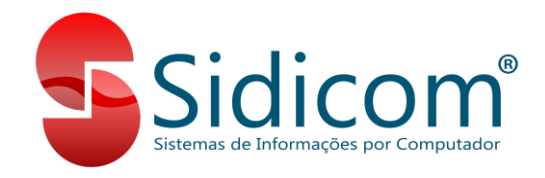

## Retorno simbólico de mercadoria em consignação:

| comprova         | ntes dos movimentos                   |                                                    |                |     | Comp        | rovantes de | os movime | entos       |           |      |                              |                              |                |                                       |                                       |      |
|------------------|---------------------------------------|----------------------------------------------------|----------------|-----|-------------|-------------|-----------|-------------|-----------|------|------------------------------|------------------------------|----------------|---------------------------------------|---------------------------------------|------|
| C <u>o</u> mprov | vantes 🥑 Ativos 🗌 Ordem nome 🛄        | ado para Consignação                               | 🖡 <u>S</u> aii | r   | Com         | provantes   | 🔽 Ativos  | 🗆 0 r       | tem nome  | !    | Usado para Consi             | gnação                       |                |                                       | 🚺 🚺                                   | r    |
| Código           | Nome comprovante CI                   | iente/Interno Fornecedor RETORNO SIMB CONSIG       |                |     | Có          | idigo       | Nome      | comprovant  | e         |      | Cliente/Interno Fo           | ornecedor RET                | ORNO SIMI      | 3 CONSIG                              |                                       |      |
| 001              | Alteração de comprovante              |                                                    |                |     | _ 0         | IO1 NOTA    | FISCAL    | VDA/COM     | Р         |      |                              |                              |                |                                       |                                       |      |
| 002              | riteração de comproronte              |                                                    | 1              |     | _ 0         | IO2 SALD    | O INICIAI | . SPED      |           |      | Tipo movimento —             | Movimento                    | Sinal          | contábil                              | Baixa Estoque                         |      |
| 003              | Código: 010 Nor                       | ne: RETORNO SIMB CONSIG                            |                |     | _ 0         | IO3 VEND    | A BALCA   | O NFC-E     |           |      | <ul> <li>Contábil</li> </ul> | Débito                       | O Po           | sitivo (+)                            | 🔾 Sim                                 |      |
| 004              | Observação: RETORNO SIM               | RÉLICO DE MERCADORIA CONSIGNADA                    |                |     | _ 0         | IO4 VEND    | A NAO B   | AIXA EST    | Q         |      | Com produtos                 | <ul> <li>Crédito</li> </ul>  | O Ne           | gativo (-)                            | 🔾 Não                                 |      |
| 000              |                                       |                                                    |                |     | _ 0         | IO5 VEND    | A FORA    | ESTABEL     | EC        |      | Estoque                      | Estatística anual            | Opera          | sção fiscal                           |                                       |      |
| 000              | Desativado                            | C C                                                |                |     | _ 0         | 106 NFRI    | FERENT    | E CUPUM     |           | LL.  | <ul> <li>Entrada</li> </ul>  | <ul> <li>Atualiza</li> </ul> | O Sa           | trada<br>ida                          |                                       |      |
| 007              | Tipo                                  |                                                    |                | 2   |             | 07 DEVU     | LUÇAU N   | IF<br>ICUMO |           | ·    | 🔘 Saida                      | 🔾 Não atualiza               | ◯ Nã           | ousa Fi                               | nalidade NF-e: 1                      | 2    |
| 009              | U - Compra, venda e devoluções        | 9 - Produtor Hural                                 | -              |     | - 0         | 100 MAL.    | 030 C01   |             | MD.       |      | Código fiscal CFOP           |                              |                | -                                     |                                       |      |
| ▶ 010            | O 1 - Operações internas e ajustes    | O 10 - Ajuste/Benefício/Incentivo apuração do SPED |                |     |             | 10 RETO     |           | R CONSU     |           |      | No estado: 19190             | Fora do estado:              | 29190 👌        | Use CFOP                              | da tabela ICMS                        |      |
| 011              | O 2 - Recibo                          | 11 - Imobilização e baixa do CIAP                  | nto            |     | - n         | 11 BOM      | NEIO      | b conton    |           |      |                              |                              |                | 0000000                               | comprovance                           | ~    |
| 012              | ○ 3 - Juros e descontos               | 12 - Saldo Inicial SPED                            | 01             |     | - 0         | 12 ADIA     | TAMEN     | os          |           | (    | Comprovante entrada t        | ransferência automá          | tica:          | Usa cor                               | idiçao de pagamento                   |      |
| 013              | ○ 4 - Outras operacões                | 🔿 13 - Nota complementar                           | 0              | •   | 0           | 13 ROM/     | NEIO BA   | LCAO        |           |      | Código numerador:            | 001                          |                |                                       | comissao vendedor                     |      |
|                  | 9.5 - Consignações                    | 14 - Movimentos de sistemas de terceiros           |                |     |             |             |           | 1           | 10-       |      | Vatureza de operação:        | :3 🚵                         |                |                                       |                                       |      |
|                  |                                       | 15 - Venda entrega futura                          | elar           | r i |             | <u> </u>    | Inclu     | r Modih     | car Exclu | r i  | Divide produtos nos          | s pedidos por                | lovo           | Alterar E:                            | cluir Cancela                         | 1    |
|                  | 0 7 Ainste Genet                      |                                                    |                |     |             |             |           |             |           |      | - agrupamento de ca          | rga.                         |                |                                       |                                       |      |
| Numera           |                                       | 16 - nemessa de mercadona vendida entrega rutura   |                | _   | <u>N</u> um | eradores    | 0         |             |           |      |                              |                              | Tipo           |                                       |                                       |      |
| Códig            | O 8 - Conhecimento de Frete           |                                                    |                | -   | C           | ódigo Filix | al Série  | Bloqueado   | Número    | Tipo | Número de N                  | lúmeroaté Log                | (0)Ne          | nhum<br>Mata fiscal sória             | ónian                                 | -    |
| ▶ 001            |                                       |                                                    |                |     | Þ           | 001 00      | 1         | N           | 200688    | E    | 1                            | 999999                       | (A) Imp        | pressora Fiscal E(                    | илиа<br>Ж                             |      |
| 001              | · · · · · · · · · · · · · · · · · · · | Alterar X Cancelar                                 |                |     |             | 001 00      | 2         | N           | 23        | В    | 1                            | 999999                       | (B)Cu          | pom pague ao ca<br>ta fiscal Palm     | іка                                   |      |
| 001              | ESC-Canoola                           |                                                    | -              |     |             | 001 00      | COMP      | N           | 42        | 0    | 1                            | 999999                       | (E)No          | ta fiscal eletrônic                   | a                                     |      |
| 001              |                                       | ( G ) NF-e, NFC-e "Pronta entrega"                 | NPC            | ej  | -           | 001 00      | MERC      | N           | 25        | 0    | 1                            | 999999 N                     | (F)No<br>(G)NE | ta fiscal de consu<br>Se NEC-e "Pront | midor eletrônica (NFC<br>a entrecia'' | )-e) |
|                  | 01 I N 19 0                           | 1 333333                                           |                |     | μ.          | 001 01      | 1         | N           | 19        | 0    | 1                            | 999999                       | Conjin         | 0,11100011011                         | s on nogu                             | -    |
|                  | Incluir Excluir                       | 🔊 🖄 İm                                             | ngrimir        |     | M           |             | H         | Incluir     | Excluir   | )    |                              |                              |                | 🍺 <u>V</u> isualizar                  | 👌 Imprimir                            |      |
| Comprova         | antes   ESC-Sair                      |                                                    |                |     | Comp        | rovantes    | ESC-Sai   | r           |           |      |                              |                              |                |                                       |                                       |      |

Nos casos de retorno normal de mercadoria, em que o cliente não vendeu e não irá ficar com os produtos, devemos lançar um retorno com o comprovante de retorno normal. O lançamento do retorno, sendo simbólico ou normal, deve seguir os passos abaixo:

#### Passos para o lançamento do retorno de mercadoria:

- 1. Clicar em "Incluir Clientes";
- 2. Indicar a filial, o cliente que irá receber a mercadoria, o comprovante de remessa, e a série de emissão de NFe;
- 3. Indique uma condição de pagamento que seja do tipo "à vista";
- 4. Clique no botão "Incluir";
- 5. Clique no botão "Produtos";
- 6. Inclua todos os produtos que estão sendo retornados do cliente, com a quantidade e preço desejado;
- 7. Clique no botão "Sair" da tela de inclusão de produtos e então clique em "Lançar"; siga os passos para emissão da nota normalmente, como se fosse uma nota de venda, por exemplo.

#### Lançamento de vendas de produtos consignados:

A venda dos produtos consignados que foram vendidos pelo cliente deve ser lançada com um comprovante diferente do comprovante de venda normal, pois podemos precisar indicar informações tributárias diferentes, tais como CFOP, CST e alíquota dos impostos. Consulte seu contador sobre quais informações usar nas notas de venda de produtos consignados. É no movimento de vendas que deverá ser lançado o contas a receber, com as parcelas em que o cliente irá realizar o pagamento.

#### **Controle do estoque dos produtos:**

Podemos controlar o estoque com o auxilio de relatórios de movimentação, que estão localizados no menu "Relatórios>Vendas>Movimento de consignações". Nesse relatório podemos verificar a movimentação de remessas e retornos de consignações para os clientes, com os produtos que

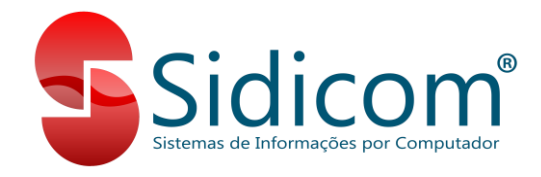

# foram movimentados, bem como a quantidade de estoque atual em cada cliente. Abaixo um exemplo desse relatório:

| SIDICOM SISTEMAS DE INFORMACAO MOVIMENTO DE CONSIGNAÇO |                      |       |        |        |          |        |          |             |  |
|--------------------------------------------------------|----------------------|-------|--------|--------|----------|--------|----------|-------------|--|
| Emissão: 26/02                                         | /2016                |       |        |        |          |        |          | Página 1    |  |
| Data                                                   | Comprovante          | Série | Número | Saidas | Entradas | Saldo  | Valor    | Valor saldo |  |
| Cliente: 000003                                        | NOME FANTASIA        |       |        |        |          |        |          |             |  |
| 000003 PRODUT                                          | O PRODUTO            |       |        | 200,00 | 50,00    | 150,00 |          | 4.136,00    |  |
| 15/01/16                                               | 111 REM. CONSIGNACAO | 1     | 900893 | 200,00 | 0,00     | 200,00 | 5.514,67 | 5.514,67    |  |
| 16/01/16                                               | 112 RET CONSINACAO   | 1     | 000001 | 0,00   | 50,00    | 150,00 | 1.378,67 | 4.136,00    |  |
| Total cliente:                                         |                      |       |        |        |          |        |          | 4.136,00    |  |
| Total geral:                                           |                      |       |        |        |          |        |          | 4.136,00    |  |

Podemos verificar que foram enviadas 200 unidades do produto para o cliente e posteriormente foi devolvido pelo cliente 50 unidades desse produto, ficando com um saldo no cliente de 150 unidades.

#### Chegamos ao final deste tutorial!

Se você precisar de auxílio nesses procedimentos ou estiver com alguma dúvida, por favor, abra um ticket para nossa equipe de suporte.